## CQI v4.30: MultiLicense QB, on Windows7 & WindowsXP

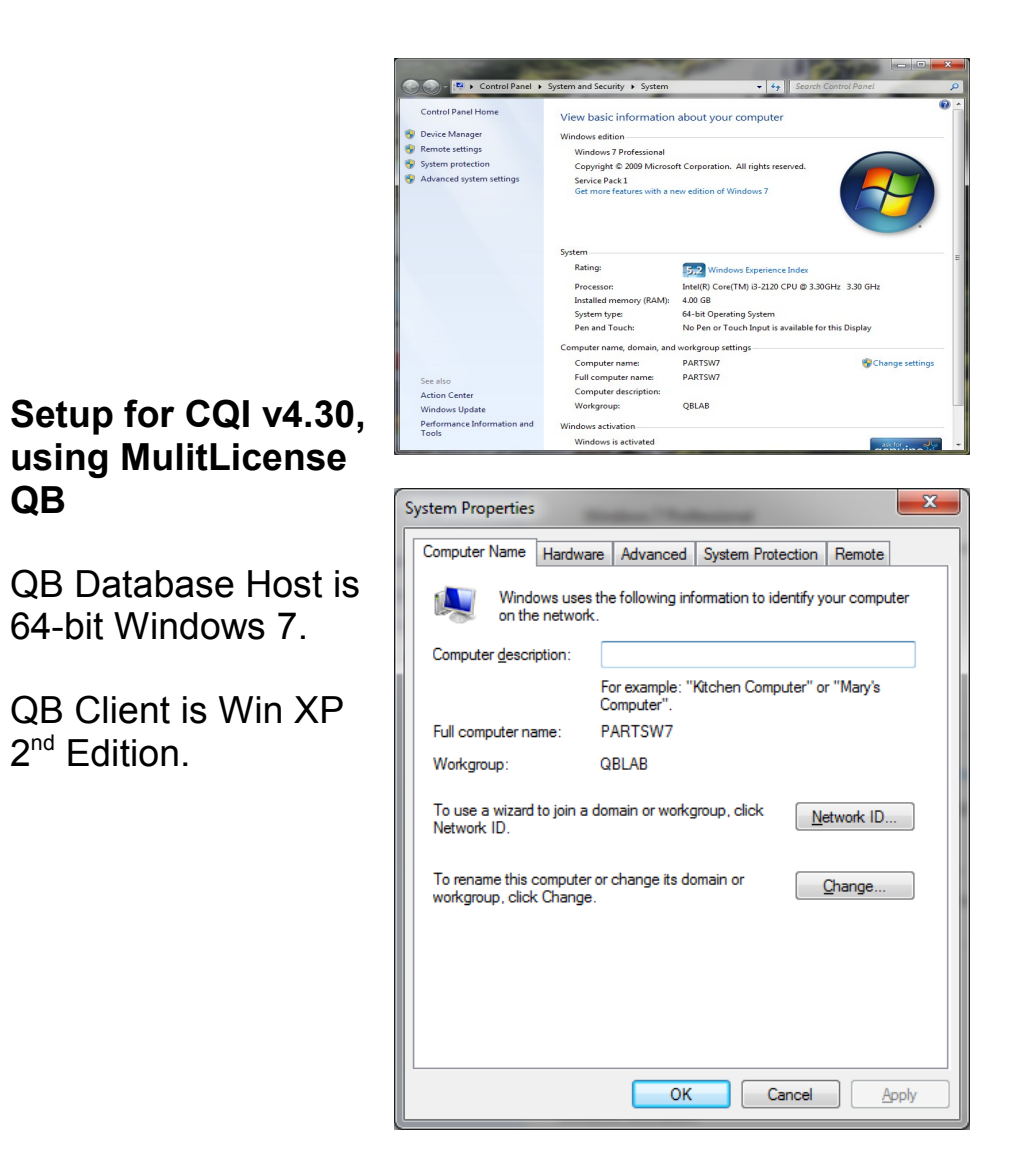

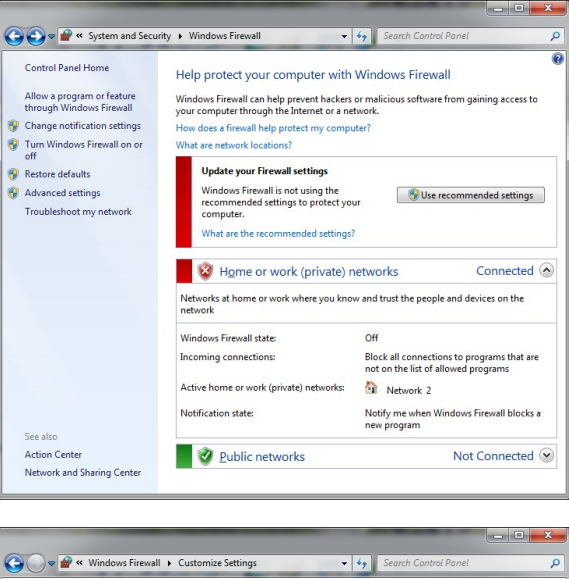

QB

#### CQI v4.30: Windows7 Properties

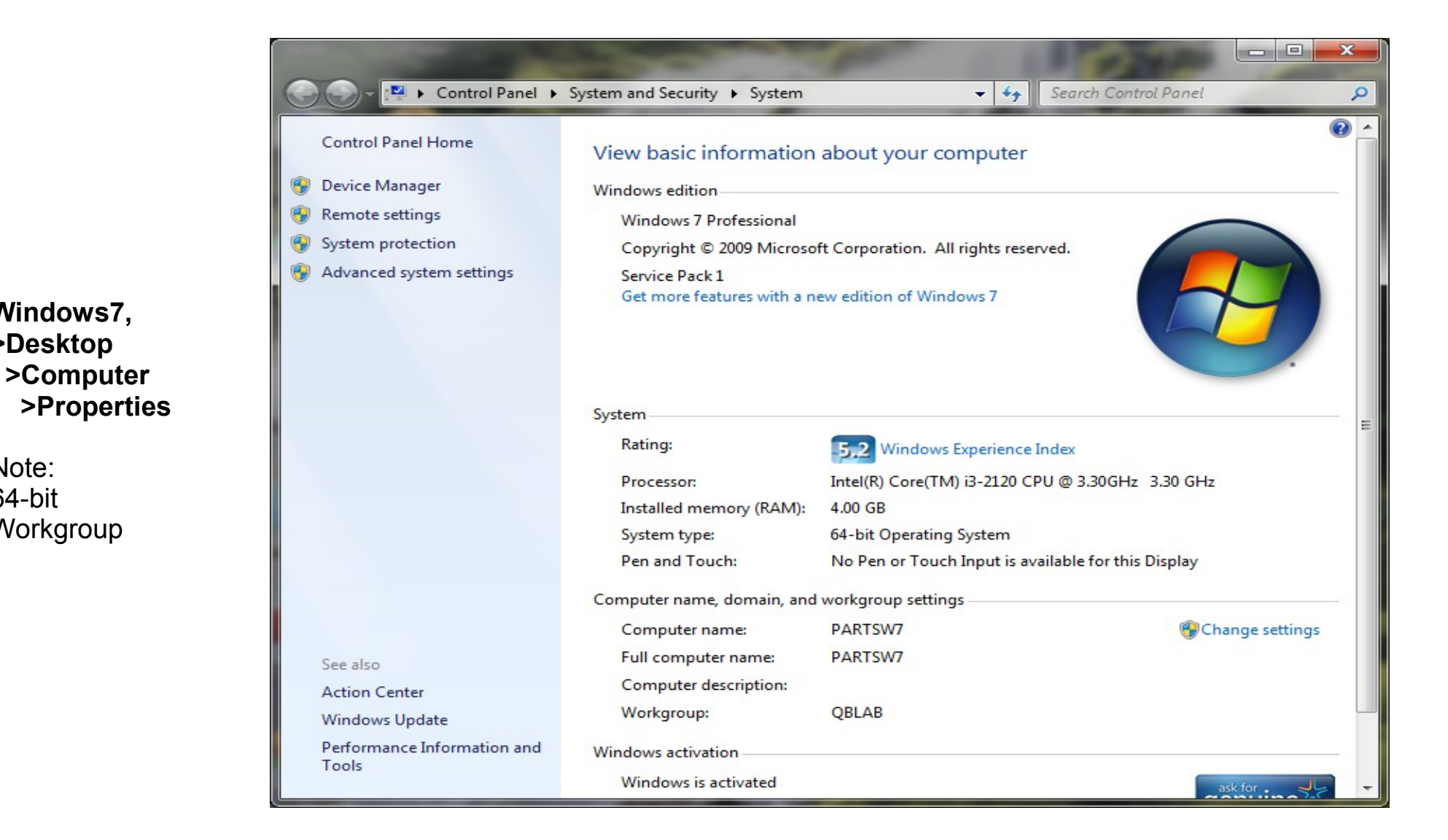

Windows7, >Desktop

Note:

64-bit

Workgroup

## CQI v4.30: Windows7 Properties

х System Properties Computer Name Hardware Advanced System Protection Remote Windows uses the following information to identify your computer on the network. Computer description: For example: "Kitchen Computer" or "Mary's Computer". Full computer name: PARTSW7 Workgroup: QBLAB To use a wizard to join a domain or workgroup, click Network ID ... Network ID. To rename this computer or change its domain or Change... workgroup, click Change. OK Cancel Apply

# Properties, > Computer Name.

### CQI v4.30: Windows7 Firewalls

#### **Control Panel**,

#### > System & Security,

#### > Windows Firewall

QB client on the XP machine could NOT access the data if the Windows 7 "Home or Work (private) networks firewall" was activated.

A more knowledgeable technician may know how to configure.

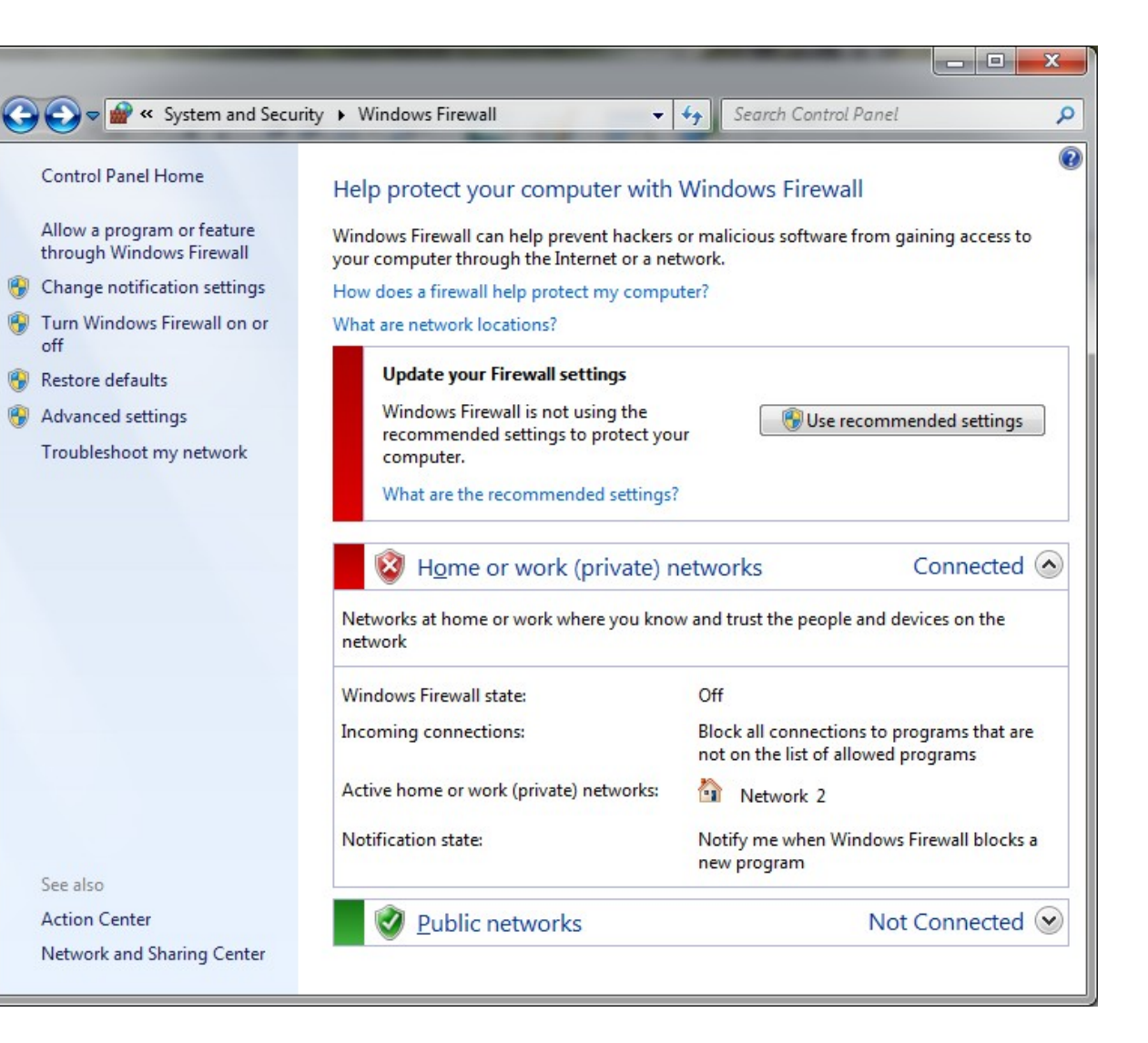

### CQI v4.30: Windows7 Firewalls

**Control Panel**,

- > System & Security,
- > Windows Firewall,

#### > Turn Firewall On/Off

QB client on the XP machine could NOT access the data if the Windows 7 "Home or Work (private) networks firewall" was activated.

A more knowledgeable technician may know how to configure.

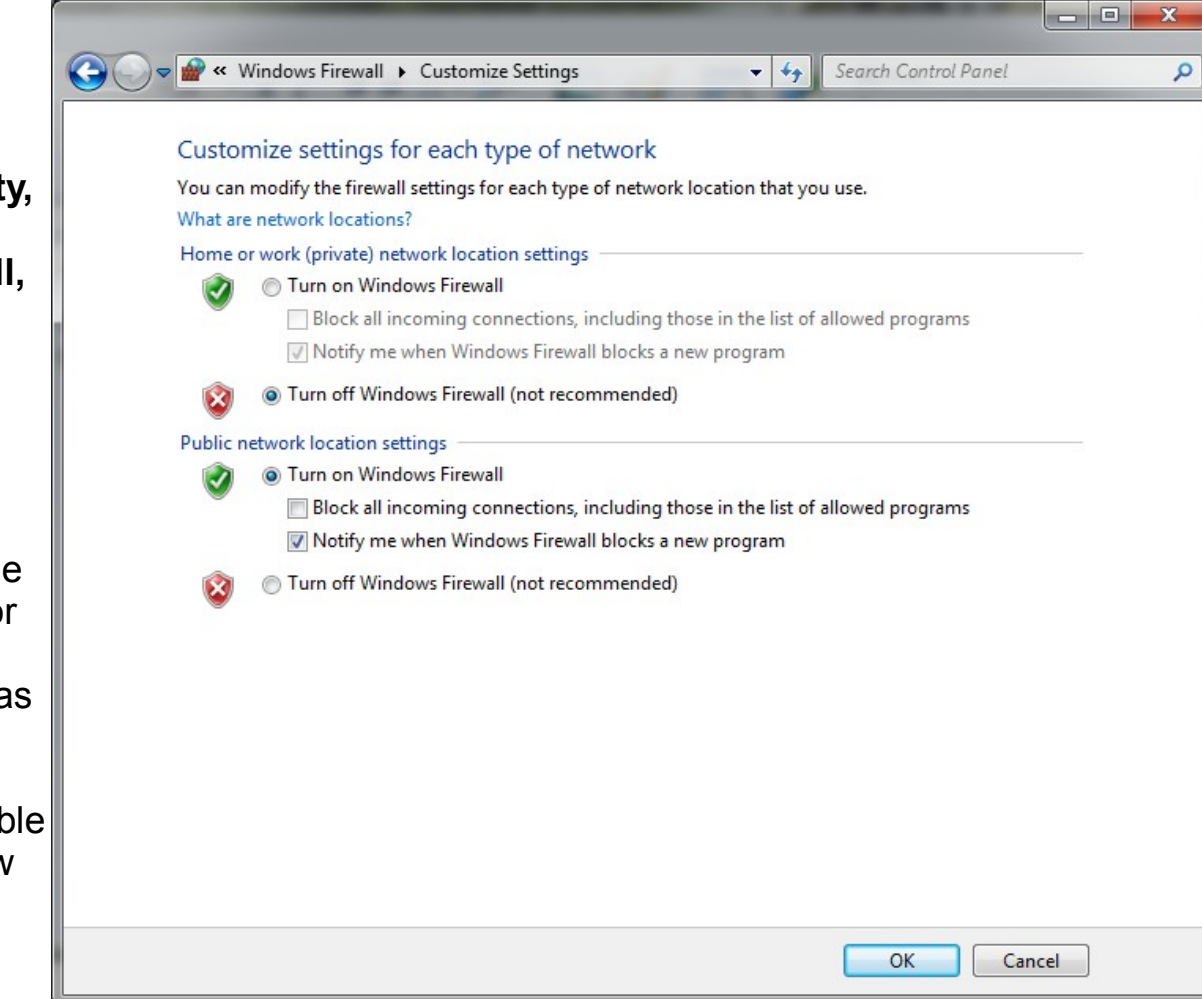

## CQI v4.30: Windows7 – QB Product Info (F2)

#### Product Information Product QuickBooks Pro 2008 Release R 1P License number 9597-8506-5697-070 UNREGISTERED Services Information Product number AuthID 213-045 User Licenses 3 Online Billing Token Installed 02/08/2012 Shopping Source Token Integrated Application Information Usage Information # of apps 2 Number of Uses 1152 Date First Used 02/07/2012 Last accessed 02/13/2012 10:48:48 Audit Trail Enabled since 01/03/2007 14:15:04 Clean Up Information Note: File Information File Information Last run None Location C:\Documents and Settings\All Users\Documents\Intuit Last as of date None QuickBooks Company Files V430FalseRiver.QBW Last payroll deleted None Database Server is Last inventory deleted None Versions Used on File File Size 58028 K V15.0D R6 09/24/2005 installed on Win7 PC. List Information Page Size 4096 V15.0D R7 12/09/2005 Total Accounts: 228 Total Transactions UR 10/17/2006 5731 . Total Names: 659 V17.0D R1 10/17/2006 Total Targets 30230 Customers: 397 V17.0D R3 11/20/2006 Total Links 37650 Vendors: 198 RB 12/13/2006 Employees: 20 Dictionary Entries 28 RB 02/04/2010 Other Names: 44 RB 02/04/2010 **DB File Fragments** 8 Total Items: 735 V18.0D R1 02/07/2012 Schema version 28.0 Server Port 10180 Free Memory 4194303 K Server IP 192.168.1.111 Server Name QB\_PARTSW7\_18 # of Users Logged In 2 Local Server Information local files only Server IP Hosting: 192, 168, 1, 111 **DB Engine version** 9.0.2.3267 Initial Cache 32 Server Port 10180 Cache 64 Server Name QB\_PARTSW7\_18 OK

x

**Product Info** 

Press <F2>

is for this PC (QB

## CQI v4.30: Windows7 – QB Preferences

Company

> Preferences

- > Integrated Apps.
- > Company Prefs.

> Properties

needed for CQI.

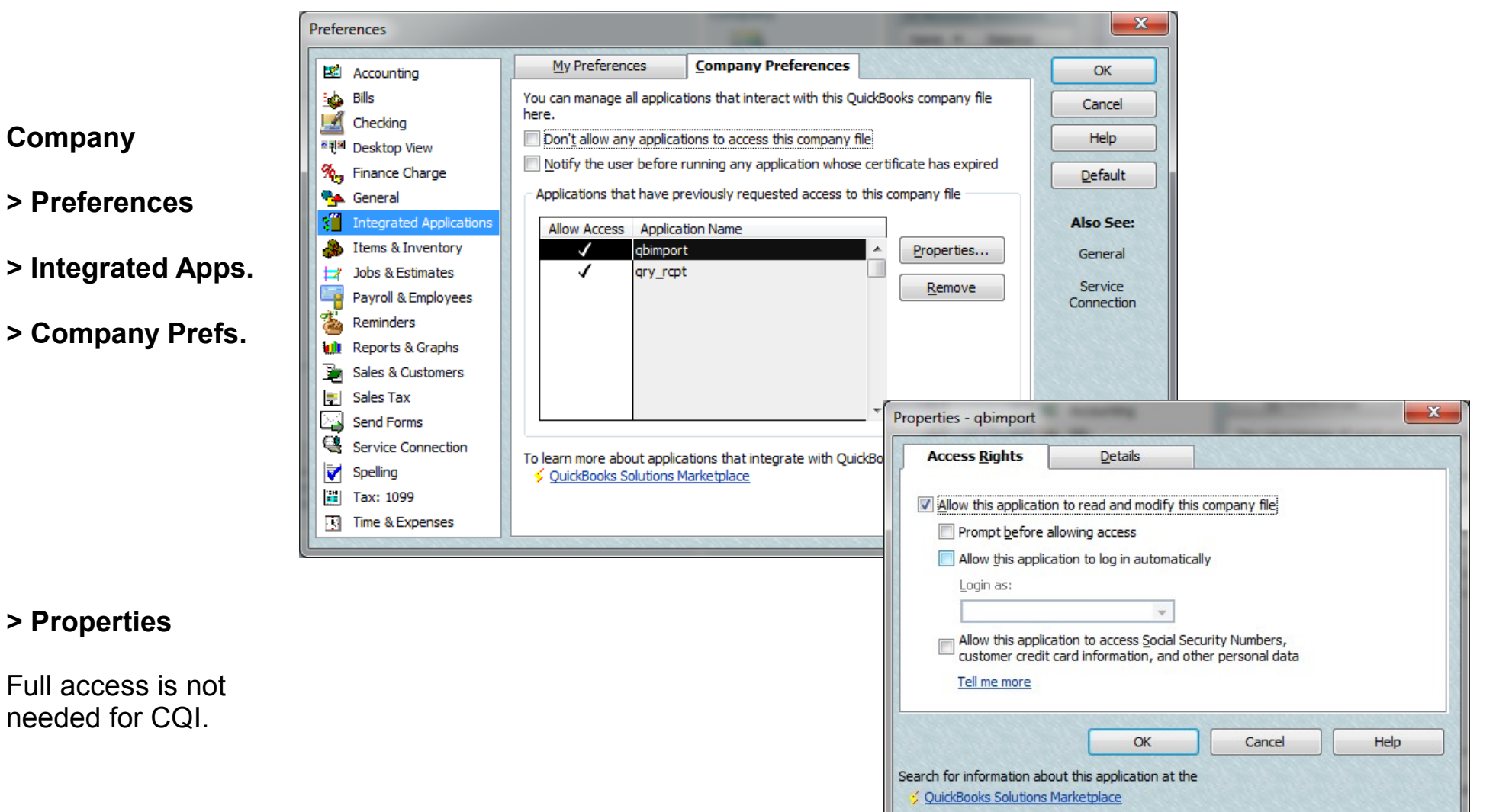

### CQI v4.30: Windows7 – QB Users

|             | User List                                                                                                    |             |
|-------------|----------------------------------------------------------------------------------------------------|-------------|
| Company     | cindy (Admin) (logged on)     Add User       JohnO     Edit User                                                                                                    |             |
| Company     |                                                                                                    |             |
| > Users     |                                                                                                    |             |
|             | Set the closing date: Closing Date  Help  Change user password and access                                                                                                    |             |
|             | BAWUNG<br>TRACKING<br>TRACKING<br>T |             |
| > Edit      | Password:<br>Confirm Password:                                                                                                    |             |
| Admin user. | Select a challenge question and enter answer.<br>How will this help me recover my password?<br>Challenge Question: <select></select>                                                                                                    |             |
|             | Challenge Answer:<br>Back Next Einish                                                                                                    | Help Cancel |

## CQI v4.30: Windows7 – QB Users

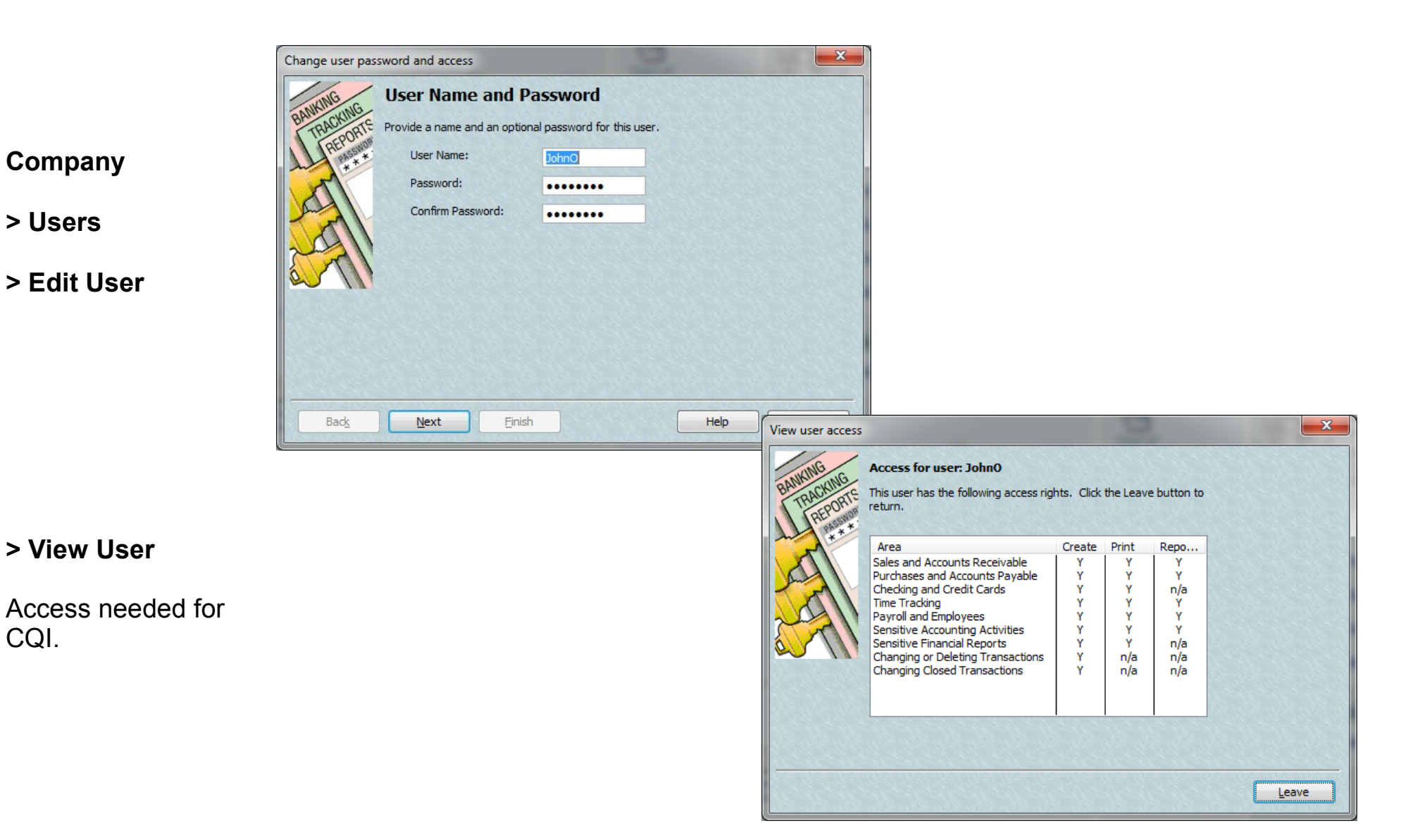

#### Company

> Users

> Edit User

> View User

CQI.

## CQI v4.30: WindowsXP

**My Computer** 

> Properties

> General

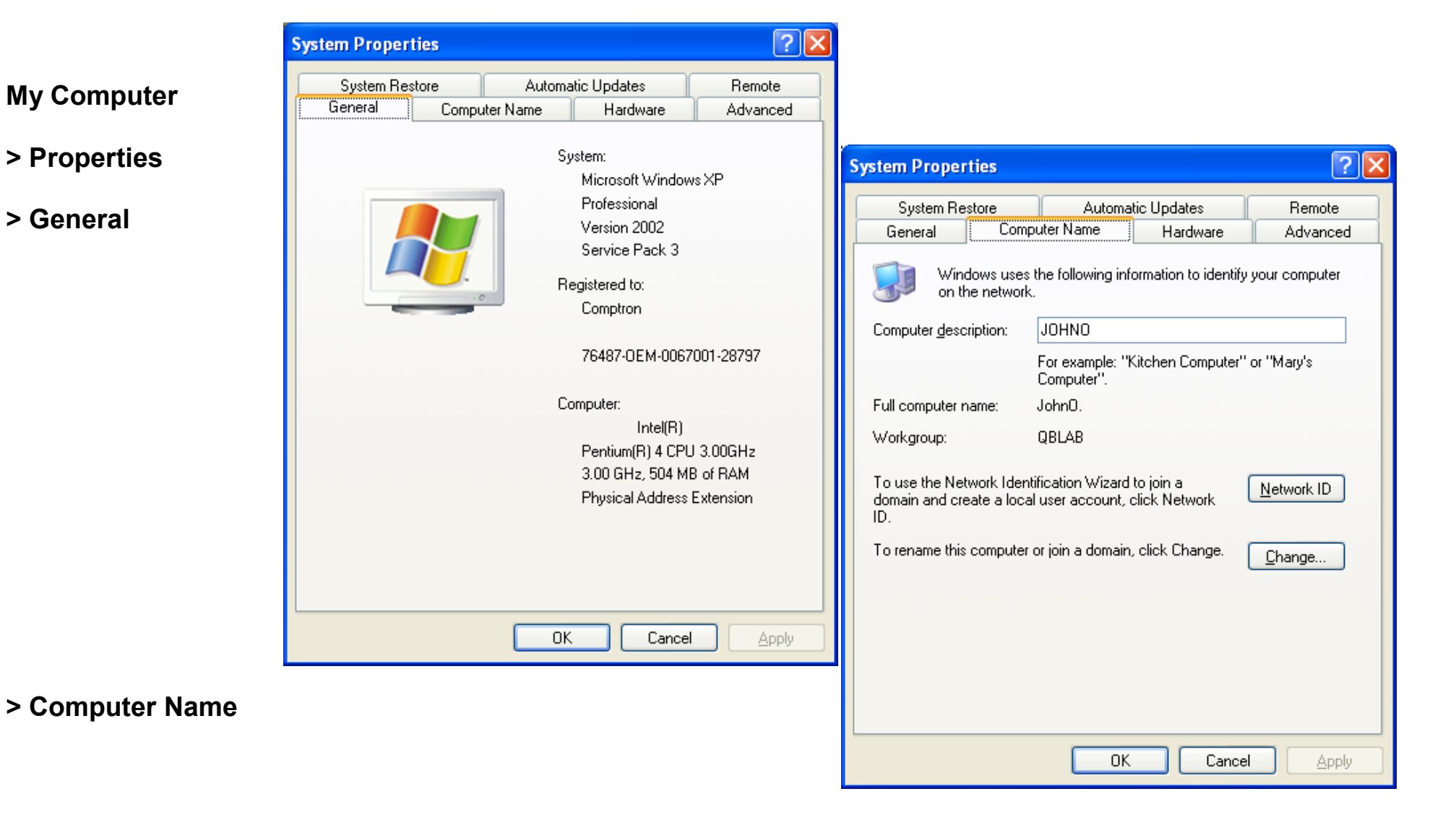

#### CQI v4.30: WindowsXP Firewall

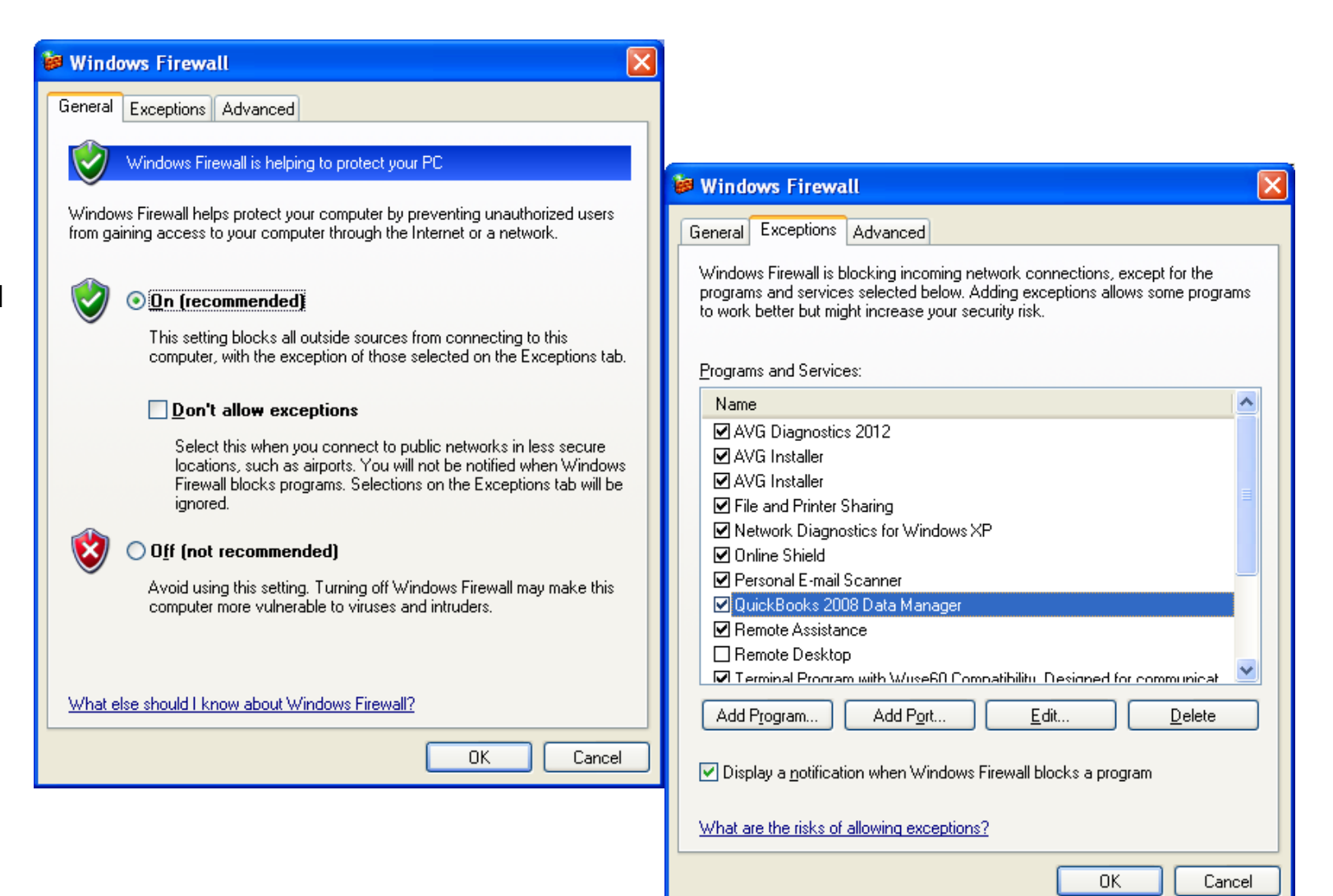

**Control Panel** 

> Windows Firewall

| CQI_&_MultiLicense_QB (Revised: 2/13/12) |  | CQI_8 | _MultiLicense | _QB (Revised: | 2/13/12) |
|------------------------------------------|--|-------|---------------|---------------|----------|
|------------------------------------------|--|-------|---------------|---------------|----------|

Page 11

## CQI v4.30: WindowsXP Firewall

**Control Panel** 

> Windows Firewall

Same settings for Local Area Connection and Wireless

| General Exceptions Advanced                                                                                                    |                                                                                                    |
|----------------------------------------------------------------------------------------------------|----------------------------------------------------------------------------------------------------|
| Network Connection Settings         Windows Firewall is enabled for the connections selected below. To add exceptions for an individual connection, select it, and then click Settings:         Local Area Connection       Settings         Vireless Network Connection       Settings         Security Logging       You can create a log file for troubleshooting purposes.         Security Logging       You can create a log file for troubleshooting purposes.         ICMP       With Internet Control Message Protocol (ICMP), the computers on a network can share error and status information.         Default Settings       To restore all Windows Firewall settings to a default state, Restore Defaults         UK       Cancel | Advanced Settings         Services         ICMP         Select the services running on your network that Internet users can access.         Services         Internet Mail Access Protocol Version 3 (IMAP3)         Internet Mail Access Protocol Version 4 (IMAP4)         Internet Mail Server (SMTP)         Post-Office Protocol Version 3 (POP3)         Remote Desktop         Secure Web Server (HTTPS)         Telnet Server         Web Server (HTTP) |
|                                                                                                    | Add Edit Delete                                                                                                    |

Page 12

### CQI v4.30: WindowsXP – QB Product Info <F2>

#### Product Information Product OuickBooks Pro 2008 Release R1P License number 9597-8506-5697-070 UNREGISTERED Services Information Product number 213-045 AuthID Admin Only User Licenses 3 Online Billing Token Admin Only Installed 02/08/2012 Shopping Source Token Admin Only Integrated Application Information Usage Information # of apps 2 > Product Info <F2> Date First Used 02/07/2012 Number of Uses 1151 Last accessed 02/13/2012 10:48:48 Audit Trail Enabled since 01/03/2007 14:15:04 Clean Up Information Note: File Information File Information East run None Location \\Partsw7\Users\Public\Documents\Intuit\QuickBooks\Com Last as of date None (on the Windows7 QB pany Files\v430FalseRiver.QBW Last payroll deleted None Last inventory deleted None Versions Used on File File Size 57912 K V15.0D R6 09/24/2005 List Information Page Size 4096 V15.0D R7 12/09/2005 Total Accounts: 228 Total Transactions 5731 UR 10/17/2006 ~ V17.0D R1 10/17/2006 Total Names: 659 Total Targets 30230 V17.0D R3 11/20/2006 Customers: 397 Total Links 37650 Vendors: 198 RB 12/13/2006 **Dictionary Entries** RB 02/04/2010 Employees: 20 28 Other Names: 44 RB 02/04/2010 DB File Fragments 7 V18.0D R1 02/07/2012 Total Items: 735 Schema version 28.0 ~ Server Port 10180 Free Memory 564904 K Server IP 192.168.1.111 Server Name QB\_Partsw7\_18 # of Users Logged In 1 Local Server Information local files only Server IP Hosting: 192.168.1.203 **DB Engine version** 9.0.2.3267 Initial Cache 32 Server Port 10180 Cache 64 Server Name QB\_JOHNO\_18 OK

**QB** Pro

Database Server)

## CQI v4.30: WindowsXP – QB Company

Preferences My Preferences **Company Preferences** OK. 🜌 Accounting You can manage all applications that interact with this QuickBooks company file Bills ۵ Cancel here. Checking Company Don't allow any applications to access this company file Help · 킨의 Desktop View Notify the user before running any application whose certificate has expired % Finance Charge > Preferences Default Applications that have previously requested access to this company file. 🐜 General :" Integrated Applications > Integrated Apps. Also See: Application Name Allow Acc... æ Items & Inventory Properties... 7 gbimport General 🛃 Jobs & Estimates ✓ Same as on Windows7 gry\_rcpt Service Remove **QB** Database host. Payroll & Employees Connection \* Reminders 1 Reports & Graphs Ph Sales & Customers ₹. Sales Tax 24 Send Forms **Q** Service Connection To learn more about applications that integrate with QuickBooks, go to the 7 Spelling QuickBooks Solutions Marketplace 📳 Tax: 1099 Time & Expenses